# **R0582 - Relatório Boletim de Cadastro**

O objetivo desta funcionalidade é gerar o arquivo texto do boletim de cadastro. A função desse boletim é munir o agente em campo de informações que serão conferidas com fins de recadastramento de imóveis. A funcionalidade pode ser acessada através do caminho: Gsan > Relatório > Cadastro > R0582 - Relatório Boletim de Cadastro.

Feito isso, o sistema exibe a tela de filtro de imóvel, com cinco abas diferentes:

#### Tela Filtrar Imóvel - Aba Localização

|                     | Gsan -> Relatorios -> Cadastro -> R0582 - Relatorio Boletim de Cadastro          |
|---------------------|----------------------------------------------------------------------------------|
| Filtrar Imóvel      | Localização Clientes Ligações<br>e Imóveis e Consumos Característica Faturamento |
| Gerência            | · · · · · · · · · · · · · · · · · · ·                                            |
| Regional:           | · ·                                                                              |
| Unidade Negócio:    | •                                                                                |
| Informe os dados o  | la inscrição inicial:                                                            |
| Localidade:         | R                                                                                |
| Setor Comercial:    | R                                                                                |
| Quadra:             |                                                                                  |
| Lote:               |                                                                                  |
|                     |                                                                                  |
| Informe os dados o  | la inscrição Final:                                                              |
| Localidade:         | R                                                                                |
| Setor Comercial :   | R                                                                                |
| Quadra:             |                                                                                  |
| Lote:               |                                                                                  |
| -                   |                                                                                  |
| Municipio           |                                                                                  |
| wunicipio:          |                                                                                  |
| Bairro:             |                                                                                  |
| Logradouro:         |                                                                                  |
|                     |                                                                                  |
| CEP:                | S. S.                                                                            |
| Informe os dados o  | la Rota Inicial:                                                                 |
| Rota:               |                                                                                  |
| Seq. da Rota:       |                                                                                  |
| Informo on dados a  | la Dota Finali                                                                   |
| Rota:               |                                                                                  |
| Seg. da Rota:       |                                                                                  |
|                     |                                                                                  |
| Classificação Alter | rnativa:                                                                         |
| Classificação:      |                                                                                  |
|                     |                                                                                  |
|                     | Avançar                                                                          |
| Desfazer Ca         | ancelar Concluir                                                                 |
|                     |                                                                                  |
|                     | Versão: 9.2.11.1.1º (Batch) 27/11/2014 - 17:20:09                                |
|                     |                                                                                  |

A tela é acessada com a aba **Localização** visualizada. Informe os campos que facilitarão a pesquisa do agente em campo e acesse a aba **Clientes e Imóveis**.

### Preenchimento dos Campos - Aba Localização

| Campo             | Preenchimento dos Campos                                      |
|-------------------|---------------------------------------------------------------|
| Gerência Regional | Selecione a gerência regional à qual o imóvel está vinculado. |

https://www.gsan.com.br/

| Campo                                  | Preenchimento dos Campos                                                                                                    |  |  |
|----------------------------------------|----------------------------------------------------------------------------------------------------|--|--|
| Unidade Negócio                        | Selecione a unidade de negócio à qual o imóvel está vinculado.                                                                                                    |  |  |
| Localidade (inscrição<br>inicial)      | Informe o código da localidade inicial do imóvel com até três dígitos ou clique em para selecionar a localidade desejada. O nome da localidade                                      |  |  |
|                                        | será exibido ao lado do campo. Para apagar o conteúdo do campo, clique em<br>🕙 ao lado do campo de exibição.                                                                        |  |  |
|                                        | Informe o código do setor comercial inicial do imóvel com até três dígitos ou                                                                                                    |  |  |
| Setor Comercial<br>(inscrição inicial) | clique em para selecionar o setor comercial desejado. O nome do setor<br>será exibido ao lado do campo. Para apagar o conteúdo do campo, clique em<br>va lado do campo de exibição. |  |  |
| Quadra (inscrição<br>inicial)          | Informe o código da quadra inicial com até quatro dígitos.                                                                                                    |  |  |
| Lote (inscrição<br>inicial)            | Informe o código do lote inicial com até quatro dígitos.                                                                                                    |  |  |
|                                        | Informe o código da localidade final do imóvel com até três dígitos ou clique                                                                                                    |  |  |
| Localidade (inscrição<br>final)        | em 🖻 para selecionar a localidade desejada. O nome da localidade será                                                                                                    |  |  |
|                                        | exibido ao lado do campo. Para apagar o conteúdo do campo, clique em<br>ao lado do campo de exibição.                                                                               |  |  |
|                                        | Informe o código do setor comercial final do imóvel com até três dígitos ou                                                                                                    |  |  |
| Setor Comercial<br>(inscrição final)   | clique em para selecionar o setor comercial desejado. O nome do setor<br>será exibido ao lado do campo. Para apagar o conteúdo do campo, clique em                                  |  |  |
| Quedre (incerieño                      | S ao lado do campo de exibição.                                                                                                    |  |  |
| final)                                 | Informe o código da quadra final com até quatro dígitos.                                                                                                    |  |  |
| Lote (inscrição final                  | Informe o código do lote inicial com até quatro dígitos.                                                                                                    |  |  |
|                                        | Informe o código do município do imóvel com até três dígitos ou clique em                                                                                                    |  |  |
| Municipio                              | para selecionar o município desejado. O nome do município será exibido                                                                                                    |  |  |
|                                        | ao lado do campo. Para apagar o conteúdo do campo, clique em 🍼 ao lado<br>do campo de exibição.                                                                                     |  |  |
| Bairro                                 | Informe o código do bairro do imóvel com até três dígitos ou clique em<br>para selecionar o bairro desejado. O nome do bairro será exibido ao lado do                               |  |  |
|                                        | campo. Para apagar o conteúdo do campo, clique em 🕙 ao lado do campo<br>de exibição.                                                                                                |  |  |
|                                        | Informe o código do logradouro do imóvel com até três dígitos ou clique em                                                                                                    |  |  |
| Logradouro                             | R para selecionar o logradouro desejado. O nome do logradouro será                                                                                                    |  |  |
|                                        | exibido ao lado do campo. Para apagar o conteúdo do campo, clique em<br>ao lado do campo de exibição.                                                                               |  |  |
|                                        |                                                                                                    |  |  |
| СЕР                                    | Informe o CEP do imóvel com até três dígitos ou clique em 🌇 para<br>selecionar o CEP desejado. O número do CEP será exibido ao lado do campo.                                       |  |  |
|                                        | Para apagar o conteúdo do campo, clique em 💐 ao lado do campo de<br>exibição.                                                                                                    |  |  |

| Campo                  | Preenchimento dos Campos                                             |
|------------------------|----------------------------------------------------------------------|
| Rota (inicial)         | Informe o código da rota inicial com até quatro dígitos.             |
| Seq. da Rota (inicial) | Informe o código do sequencial inicial da rota com até seis dígitos. |
| Rota (final)           | Informe o código do sequencial final da rota com até seis dígitos.   |
| Seq. da Rota (final)   | Informe o código do sequencial final da rota com até seis dígitos.   |
| Classificação          | Selecione a classificação da lista disponibilizada pelo sistema.     |

### Tela Filtrar Imóvel - Aba Clientes e Imóveis

| Filtrar Imóvel              |                          | Localização Cliente<br>e Imóve | s Ligações<br>is e Consumos Caracteri | istica Faturamei<br>e Cobran |
|-----------------------------|--------------------------|--------------------------------|---------------------------------------|------------------------------|
| ara filtrar o(s) imóvel(is) | pela relação com cliente | (s) ou com imóvel(is), int     | forme os dados abaix                  | 0:                           |
| liente:                     | 8                        | R                              |                                       |                              |
| ipo da Relação:             |                          | •                              |                                       |                              |
| ipo de Cliente:             |                          |                                |                                       |                              |
| PF/CNPJ:                    | O Informado O M          | Não Informado 💿 Todo           | S                                     |                              |
| nóvel Condomínio:           |                          | R                              |                                       | ۲                            |
| nóvel Principal:            |                          | R                              |                                       | ۲                            |
| Desfazer Cancel             | ar ]                     | Voltar Avançı                  | ar                                    | Conclui                      |

Na aba **Clientes e Imóveis**, informe os campos que facilitarão a pesquisa do agente em campo e acesse a aba **Ligações e Consumos**.

### Preenchimento dos Campos - Aba Clientes e Imóveis

| Campo           | Preenchimento dos Campos                                                                                                    |  |
|-----------------|----------------------------------------------------------------------------------------------------|--|
| Cliente         | Informe o código do cliente vinculado ao imóvel com até nove dígitos ou clique<br>em Para selecionar o cliente desejado. O nome do cliente será exibido ao<br>lado do campo. Para apagar o conteúdo do campo, clique em Sao lado do<br>campo de exibição. |  |
| Tipo da Relação | Selecione o tipo de relação do cliente com o imóvel, entre <b>Proprietário,</b><br>Usuário ou Responsável.                                                                                                    |  |
| Tipo de Cliente | Selecione o tipo do cliente entre as opções disponibilizadas pelo sistema.                                                                                                    |  |
| CPF/CNPJ        | Informe o número do CPF ou CNPJ do cliente. O campo só será habilitado se a<br>opção <b>Informado</b> for selecionada.                                                                                                    |  |

| Campo                | Preenchimento dos Campos                                                                                                    |
|----------------------|----------------------------------------------------------------------------------------------------|
| lmóvel<br>Condomínio | Informe o código do imóvel condomínio com até nove dígitos ou clique em<br>para selecionar o imóvel condomínio desejado. O nome do imóvel condomínio        |
|                      | será exibido ao lado do campo. Para apagar o conteúdo do campo, clique em 🚿<br>ao lado do campo de exibição.                                                |
| Imóvel Principal     | Informe o código do imóvel principal com até nove dígitos ou clique em para selecionar o imóvel principal desejado. O nome do imóvel principal será exibido |
|                      | ao lado do campo. Para apagar o conteúdo do campo, clique em 🕙 ao lado do campo de exibição.                                                                |

#### Tela Filtrar Imóvel - Aba Ligações e Consumos

| Filtrar Imóvel                                         | Localização      | Clientes<br>e Imóveis | Ligações<br>e Consumos | Característica | Faturamento<br>e Cobrança |
|--------------------------------------------------------|------------------|-----------------------|------------------------|----------------|---------------------------|
| Para filtrar o(s) imóvel(is) pela situação de água, de | e esgoto, pel    | o consumo             | , informe os           | dados abai     | x0:                       |
| Situação da Ligação de Água:                           | CORTAE<br>EM ANA | )O<br>LISE            | -                      |                |                           |
| Intervalo de Consumo Mínimo Fixado de Água:            |                  | a                     |                        |                |                           |
| Situação da Ligação de Esgoto:                         | EM FISC          | ALIZACA               | 0                      |                |                           |
| Intervalo de Percentual de Esgoto:                     |                  | a                     |                        |                |                           |
| Intervalo de Consumo Mínimo Fixado de Esgoto:          |                  | a                     |                        |                |                           |
| Indicador de Medição:                                  | 🔍 Sem M          | Nedição 🤇             | Com Med                | lição 🖲 To     | dos                       |
| Tipo de Medição:                                       |                  | -                     | •                      |                |                           |
| Intervalo de Média Mínima do Imóvel:                   |                  | a                     |                        |                |                           |
| Intervalo de Média Mínima do Hidrômetro:               |                  | a                     |                        |                |                           |
| Voltar Avançar                                         |                  |                       |                        |                |                           |
| Desfazer Cancelar                                      |                  |                       |                        |                | Concluir                  |
|                                                        | Versão:          | 2 11 1 1              | o (Batch)              | 27/11/2014     | - 17-20-0                 |

Na aba **Ligações e Consumos**, informe os campos que facilitarão a pesquisa do agente em campo e acesse a aba **Características**.

### Preenchimento dos Campos - Aba Ligações e Consumos

| Campo                                         | Preenchimento dos Campos                                                                                                    |
|-----------------------------------------------|----------------------------------------------------------------------------------------------------|
| Situação da Ligação de<br>Água                | Selecione a situação da ligação de água da lista de opções disponibilizada pelo sistema.                                                                          |
| Intervalo de Consumo<br>Mínimo Fixado de Água | Informe o intervalo de consumo mínimo fixado de água. Campo<br>habilitado dependendo da opção selecionada no campo <b>Situação da</b><br><b>Ligação de Água</b> . |

|                                                 | 1                                                                                                    |
|-------------------------------------------------|----------------------------------------------------------------------------------------------------|
| Campo                                           | Preenchimento dos Campos                                                                                                    |
| Situação da Ligação de<br>Esgoto                | Selecione a situação da ligação de esgoto da lista de opções<br>disponibilizada pelo sistema.                                                                           |
| Intervalo de Percentual de<br>Esgoto            | Informe o intervalo de cálculo para o intervalo de percentual de esgoto. Campo habilitado dependendo da opção selecionada no campo <b>Situação da Ligação de Água</b> . |
| Intervalo de Consumo<br>Mínimo Fixado de Esgoto | Informe o intervalo de consumo mínimo fixado de esgoto. Campo<br>habilitado dependendo da opção selecionada no campo <b>Situação da</b><br><b>Ligação de Esgoto</b> .   |
| Indicador de Medição                            | Selecione o indicador entre as opções: Sem Medição, Com<br>Medição ou Todos.                                                                                            |
| Tipo de Medição                                 | Selecione o tipo entre as opções: <b>Ligação de água ou Poço</b> .Campo habilitado dependendo da opção selecionada no campo <b>Indicador de Medição</b> .               |
| Intervalo de Média Mínima<br>do Imóvel          | Informe o intervalo de média mínima do imóvel.                                                                                                    |
| Intervalo de Média Mínima<br>do Hidrômetro      | Informe o intervalo de média mínima do hidrômetro.                                                                                                    |

### Tela Filtrar Imóvel - Aba Características

| Filtrar Imövel                           |                               | Localização | Clientes<br>e Imóveis | Ligações<br>e Consumos | Característica | Faturamento<br>e Cobrança |
|------------------------------------------|-------------------------------|-------------|-----------------------|------------------------|----------------|---------------------------|
| Para filtrar o(s) imóvel(is) (           | belas características gerais, | informe os  | dados aba             | ixo:                   |                |                           |
| Perfil do Imóvel:                        | CADASTRO PROVIS<br>CHAFARIZ   |             |                       |                        |                |                           |
| Categoria:                               |                               |             |                       |                        |                |                           |
| Subcategoria:                            |                               |             |                       |                        |                | ۲                         |
| Intervalo de Quantidade<br>de Economias: | a                             |             |                       |                        |                |                           |
| Intervalo de Número de<br>Pontos:        | a                             |             |                       |                        |                |                           |
| Intervalo de Número de<br>Moradores:     | a                             |             |                       |                        |                |                           |
| Intervalo de Área<br>Construída:         | a                             |             |                       |                        | T              |                           |
| Tipo de Poço:                            |                               |             |                       | ٠                      | ]              |                           |
|                                          |                               | oltar       | Avançar               |                        |                |                           |
| Desfazer Cancela                         | r                             |             |                       |                        |                | Concluir                  |

Na aba **Características**, informe os campos que facilitarão a pesquisa do agente em campo e acesse a aba **Faturamento e Cobrança**.

## Preenchimento dos Campos - Aba Características

| Campo                                   | Preenchimento dos Campos                                                               |  |  |  |
|-----------------------------------------|----------------------------------------------------------------------------------------|--|--|--|
| Perfil do Imóvel                        | Selecione o perfil do imóvel da lista de opções disponibilizada pelo sistema.          |  |  |  |
| Categoria                               | Selecione a categoria do imóvel da lista de opções disponibilizada pelo sistema.       |  |  |  |
| Subcategoria                            | Selecione a subcategoria do imóvel da lista de opções<br>disponibilizada pelo sistema. |  |  |  |
| Intervalo de Quantidade de<br>Economias | Informe o intervalo de quantidade de economias do imóvel.                              |  |  |  |
| Intervalo de Número de<br>Pontos        | Informe o intervalo de número de pontos do imóvel.                                     |  |  |  |
| Intervalo de Número de<br>Moradores     | Informe o intervalo de número de moradores do imóvel.                                  |  |  |  |
| Intervalo de Área Construída:           | Informe em metros cúbicos o intervalo de área construída do imóvel.                    |  |  |  |
| Tipo de Poço                            | Selecione o tipo de poço do imóvel da lista de opções<br>disponibilizada pelo sistema. |  |  |  |

#### Tela Filtrar Imóvel - Aba Faturamento e Cobrança

| Filtrar Imóvel                               | Localização Clientes e Ligações Característica Faturament<br>e Imôveis e Consumos |
|----------------------------------------------|-----------------------------------------------------------------------------------|
| Para filtrar o(s) imóvel(is) pelos           | dados de faturamento e cobrança, informe os dados abaixo:                         |
| Tipo de Situação Especial de<br>Faturamento: | <b>T</b>                                                                          |
| Tipo de Situação Especial de<br>Cobrança:    |                                                                                   |
| Situação de Cobrança:                        | T                                                                                 |
| Dia de Vencimento<br>Alternativo?            | ○ Sim ○ Não ● Todos                                                               |
| Anormalidade de Localidade<br>Pólo:          | ▼                                                                                 |
| Ocorrência de Cadastro:                      | ▼                                                                                 |
| Tarifa de Consumo:                           | <b>T</b>                                                                          |
|                                              | Voltar                                                                            |
| Desfazer Cancelar                            | Concluir                                                                          |
|                                              |                                                                                   |

Na aba **Faturamento e Cobrança**, informe os campos que facilitarão a pesquisa do agente em campo.

### Preenchimento dos Campos - Aba Faturamento e Cobrança

|                                             | 1                                                                                                    |
|---------------------------------------------|----------------------------------------------------------------------------------------------------|
| Campo                                       | Preenchimento dos Campos                                                                                        |
| Tipo de Situação Especial de<br>Faturamento | Selecione o tipo de situação especial de faturamento do imóvel da lista de opções disponibilizada pelo sistema. |
| Tipo de Situação Especial de<br>Cobrança    | Selecione o tipo de situação especial de cobrança do imóvel da lista de opções disponibilizada pelo sistema.    |
| Situação de Cobrança                        | Selecione a situação de cobrança do imóvel da lista de opções<br>disponibilizada pelo sistema.                  |
| Dia de Vencimento<br>Alternativo?           | Selecione entre as Sim, Não ou Todos.                                                                           |
| Anormalidade de Localidade<br>Pólo          | Selecione a anormalidade de localidade pólo do imóvel da lista de opções disponibilizada pelo sistema.          |
| Ocorrência de Cadastro                      | Selecione a ocorrência de cadastro do imóvel da lista de opções disponibilizada pelo sistema.                   |
| Tarifa de Consumo                           | Selecione a tarifa de consumo do imóvel da lista de opções disponibilizada pelo sistema.                        |

Depois de informar as opções desejadas para a realização do filtro em todas as abas, clique no botão Concluir. Caso o relatório fique muito extenso, o sistema o encaminha para o processamento batch:

| o ultrapassou o limite definido para e: | xibição on-line. Deseja encaminhar | para batch?<br>Confirmar Voltar |  |
|-----------------------------------------|------------------------------------|---------------------------------|--|
|                                         |                                    | Confirmar Voltar                |  |
|                                         |                                    |                                 |  |
|                                         |                                    |                                 |  |
|                                         |                                    |                                 |  |
|                                         |                                    |                                 |  |
|                                         |                                    |                                 |  |
|                                         |                                    |                                 |  |
|                                         |                                    |                                 |  |
|                                         |                                    |                                 |  |
|                                         |                                    |                                 |  |
|                                         |                                    |                                 |  |
|                                         |                                    |                                 |  |
|                                         |                                    |                                 |  |
|                                         |                                    |                                 |  |
|                                         |                                    |                                 |  |
|                                         |                                    |                                 |  |
|                                         |                                    |                                 |  |
|                                         |                                    |                                 |  |
|                                         |                                    |                                 |  |
|                                         |                                    |                                 |  |

# Funcionalidade dos Botões

| Botão    | Descrição da Funcionalidade                                                     |
|----------|---------------------------------------------------------------------------------|
| R        | Utilize este botão para consultar o campo desejado.                             |
| 8        | Utilize este botão para apagar o conteúdo do campo em exibição.                 |
| Desfazer | Ao clicar neste botão, o sistema desfaz a última operação realizada.            |
| Cancelar | Ao clicar neste botão, o sistema cancela a operação e retorna à tela principal. |
| Avançar  | Ao clicar neste botão, o sistema avança para a aba seguinte.                    |

| Botão    | Descrição da Funcionalidade                                    |  |
|----------|----------------------------------------------------------------|--|
| 🗸 Voltar | Ao clicar neste botão, o sistema retorna à aba anterior.       |  |
| Concluir | Ao clicar neste botão, o sistema comanda a execução do filtro. |  |

Clique aqui para retornar ao Menu Principal do GSAN

~~NOSIDEBAR~~

From: https://www.gsan.com.br/ - Base de Conhecimento de Gestão Comercial de Saneamento

Permanent link: https://www.gsan.com.br/doku.php?id=ajuda:relatorios:r0582\_-\_relatorio\_boletim\_de\_cadastro&rev=1447966546

Last update: **31/08/2017 01:11** 

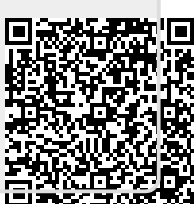